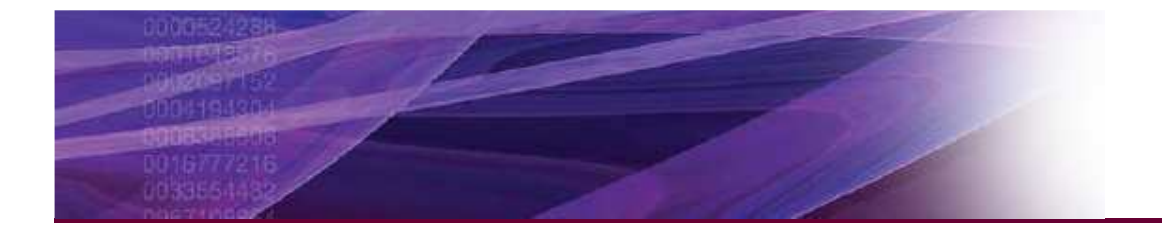

#### iQ5 Software Training-Data analysis

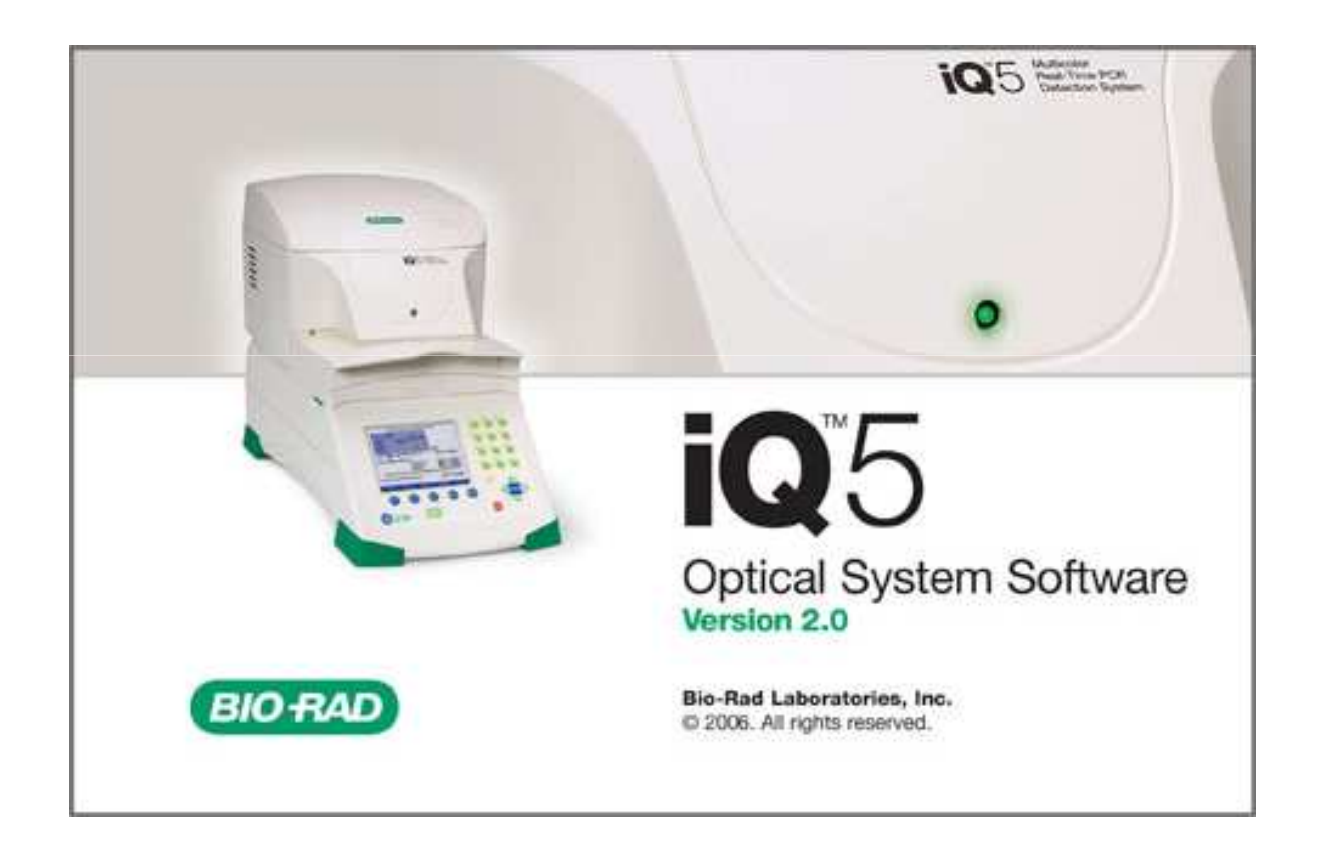

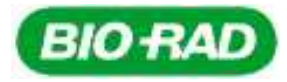

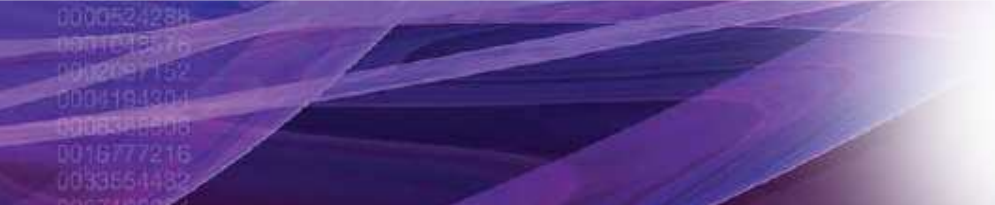

#### iQ5 Overview

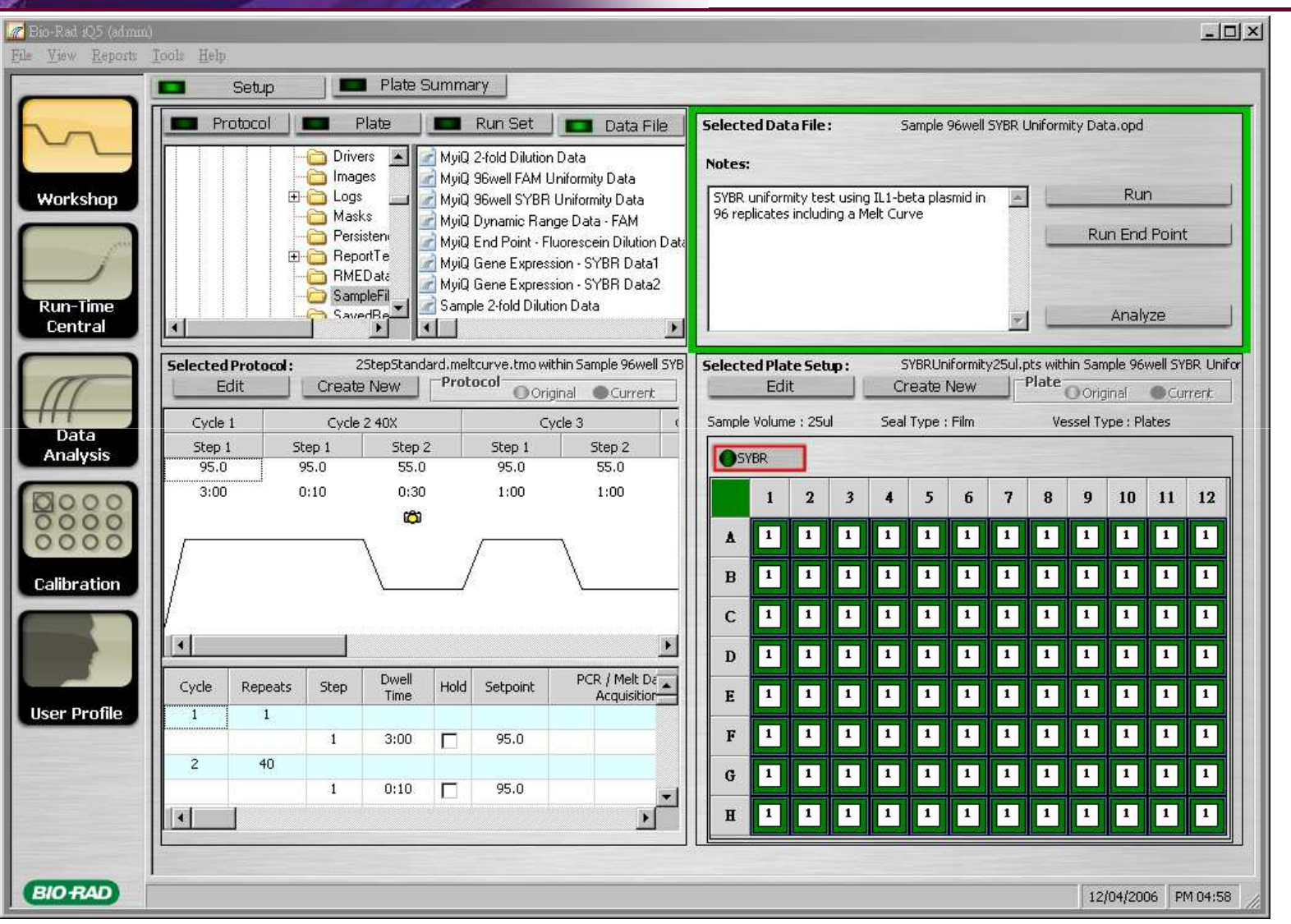

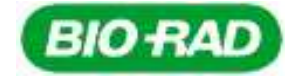

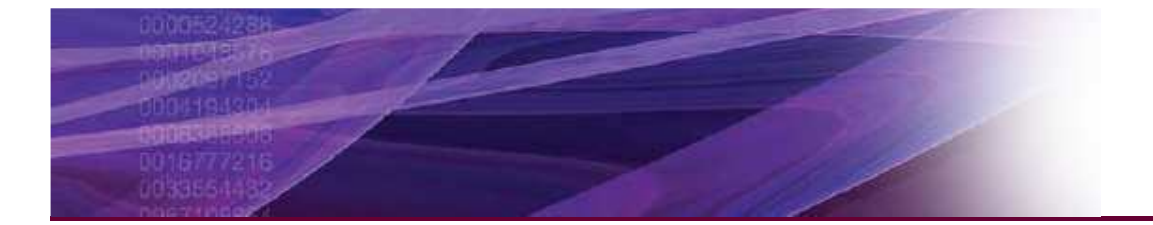

# Ct: Automatic Determination

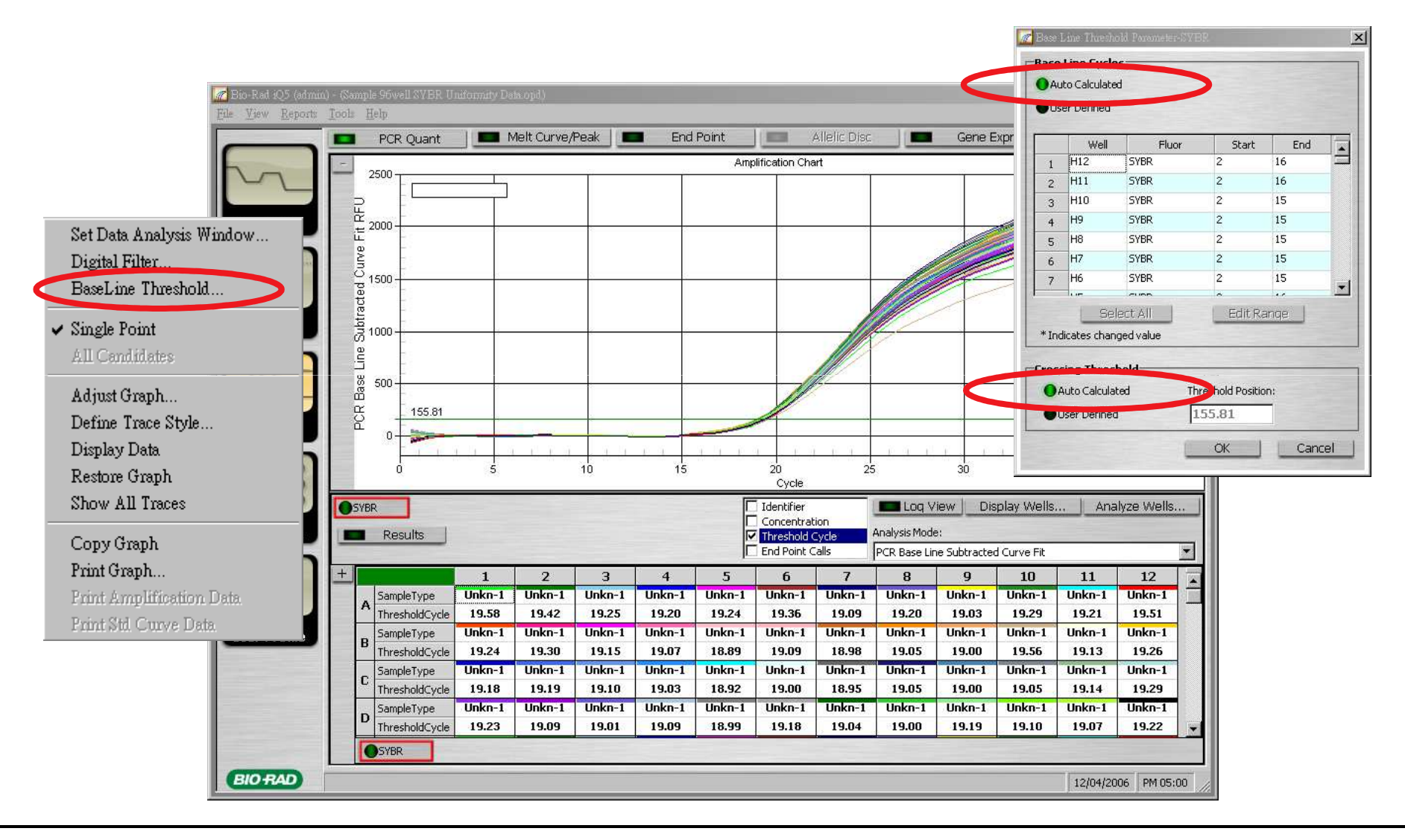

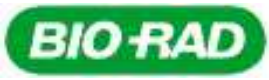

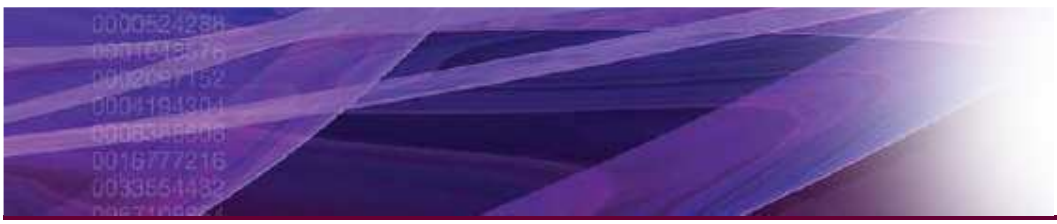

### 3 Analysis Mode for Troubleshooting

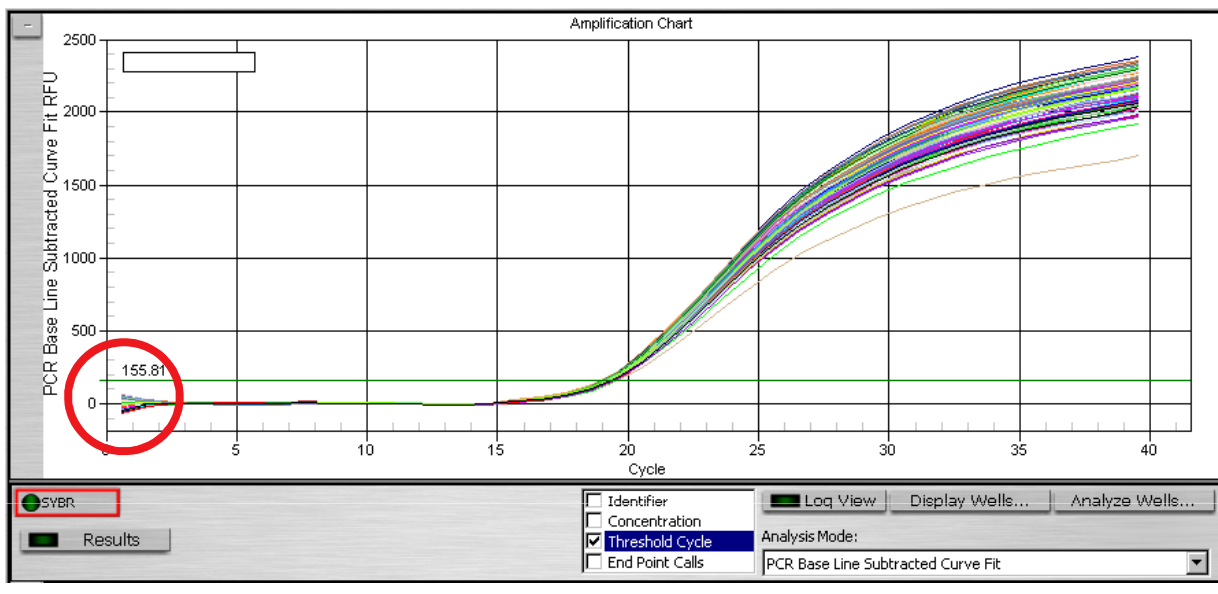

#### Analysis Mode:

PCR Base Line Subtracted Curve Fit

Background Subtracted

PCR Base Line Subtracted

PCR Base Line Subtracted Curve Fit

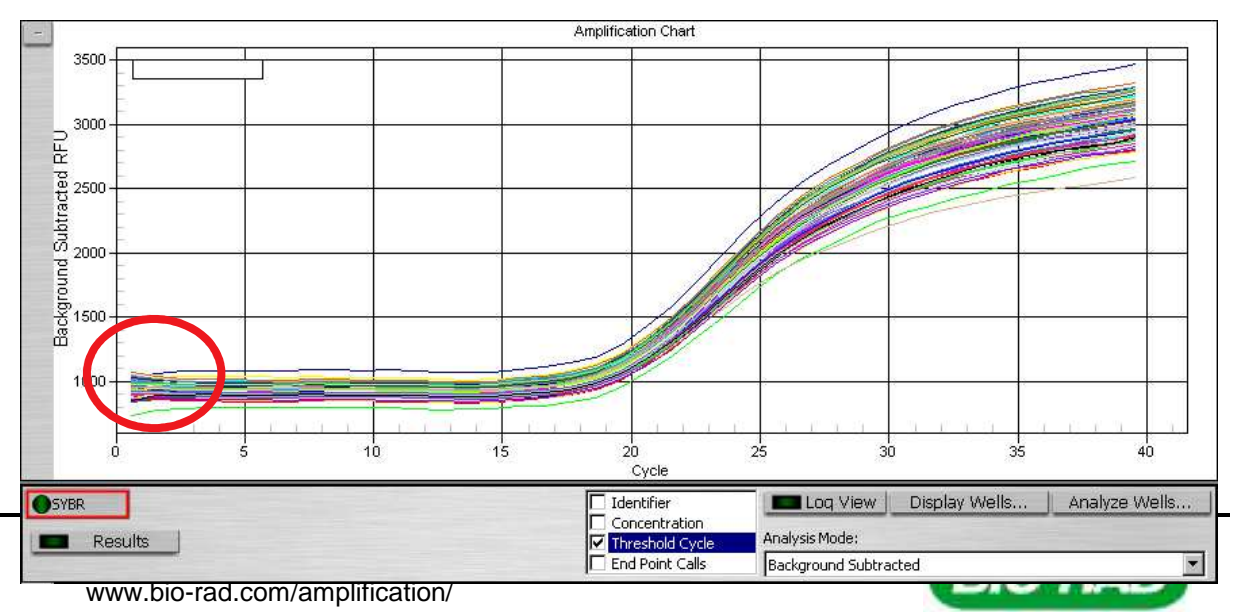

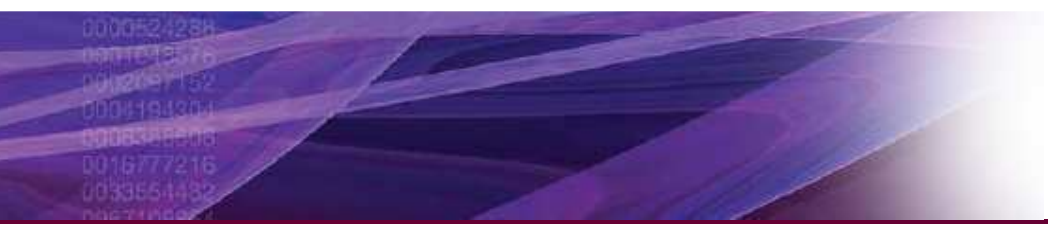

#### **Detailed Results**

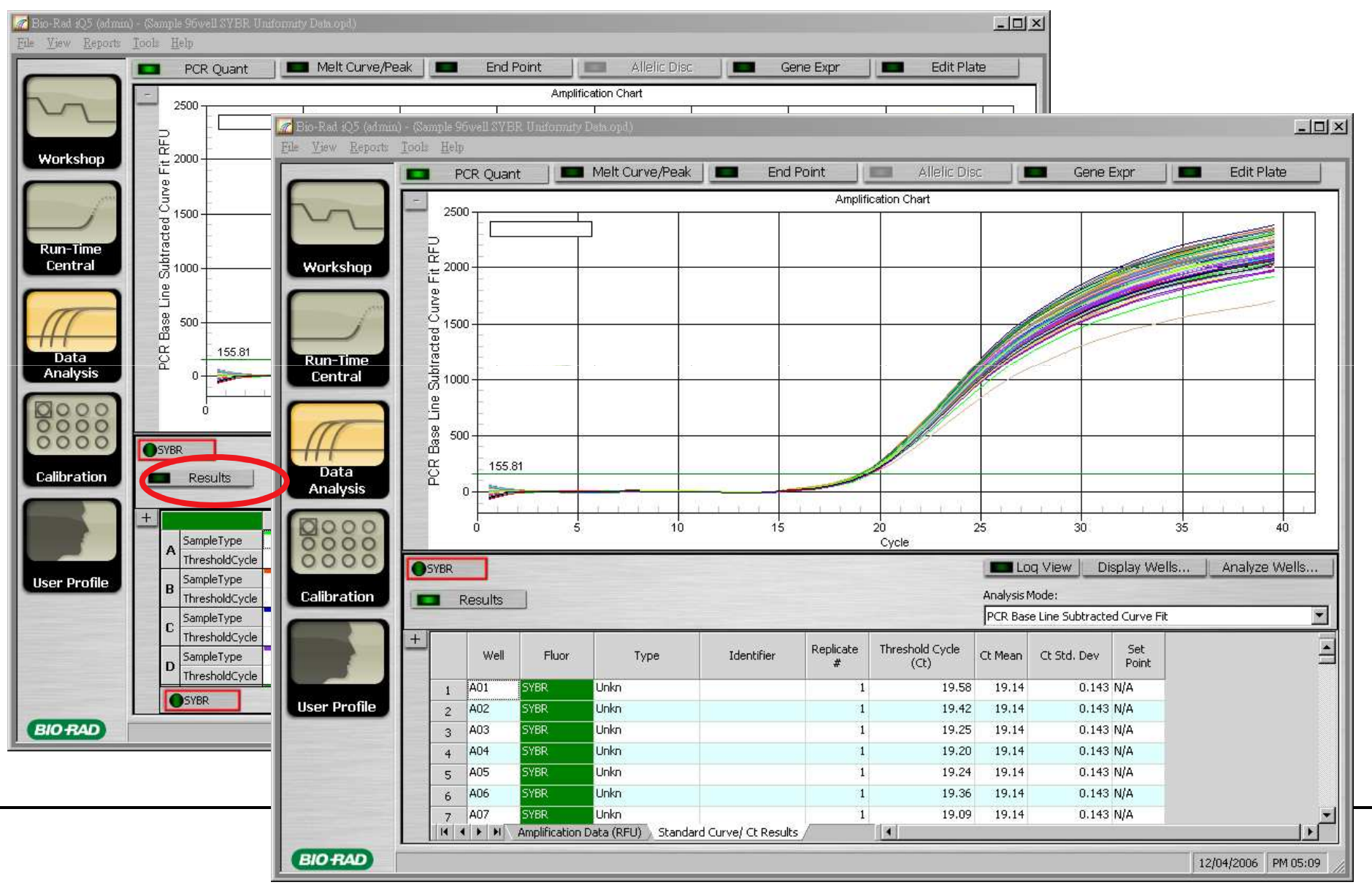

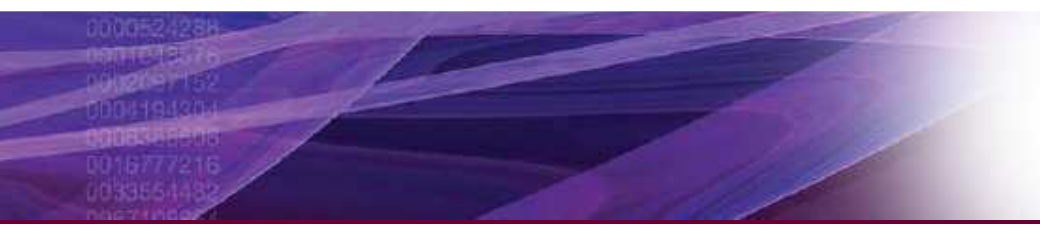

#### **Melting Curve Analysis**

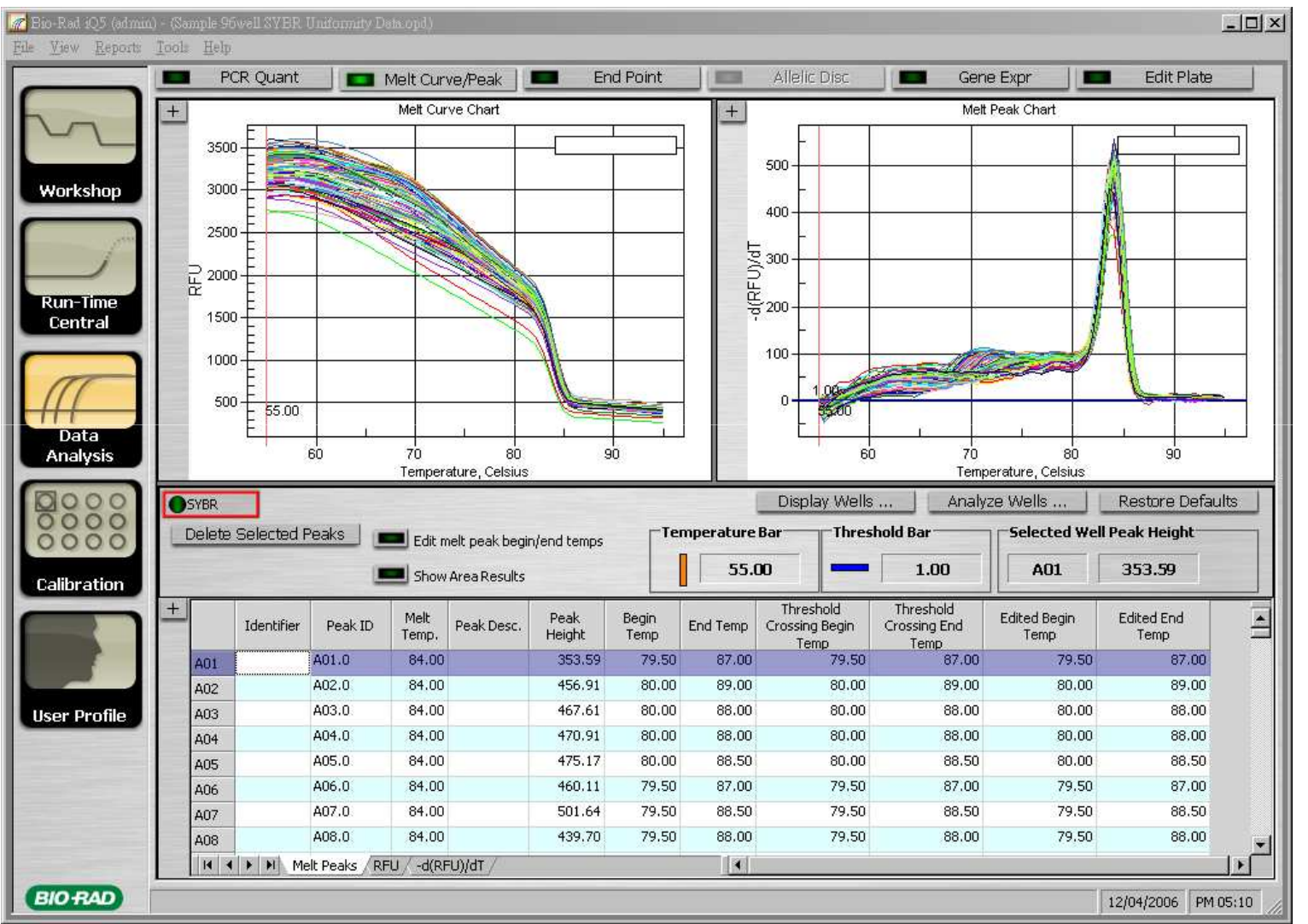

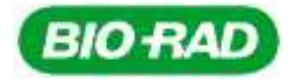

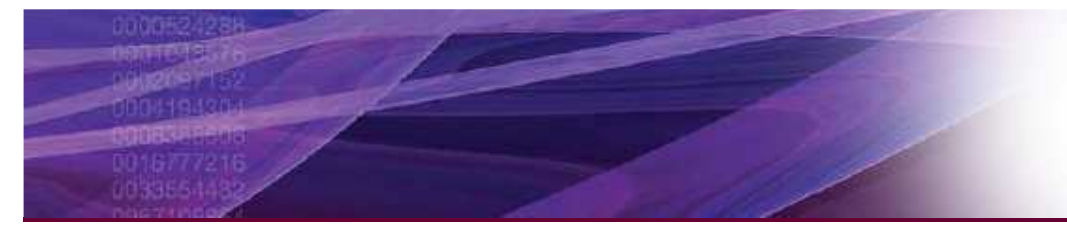

#### **Absolute Quantization**

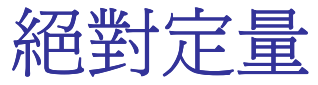

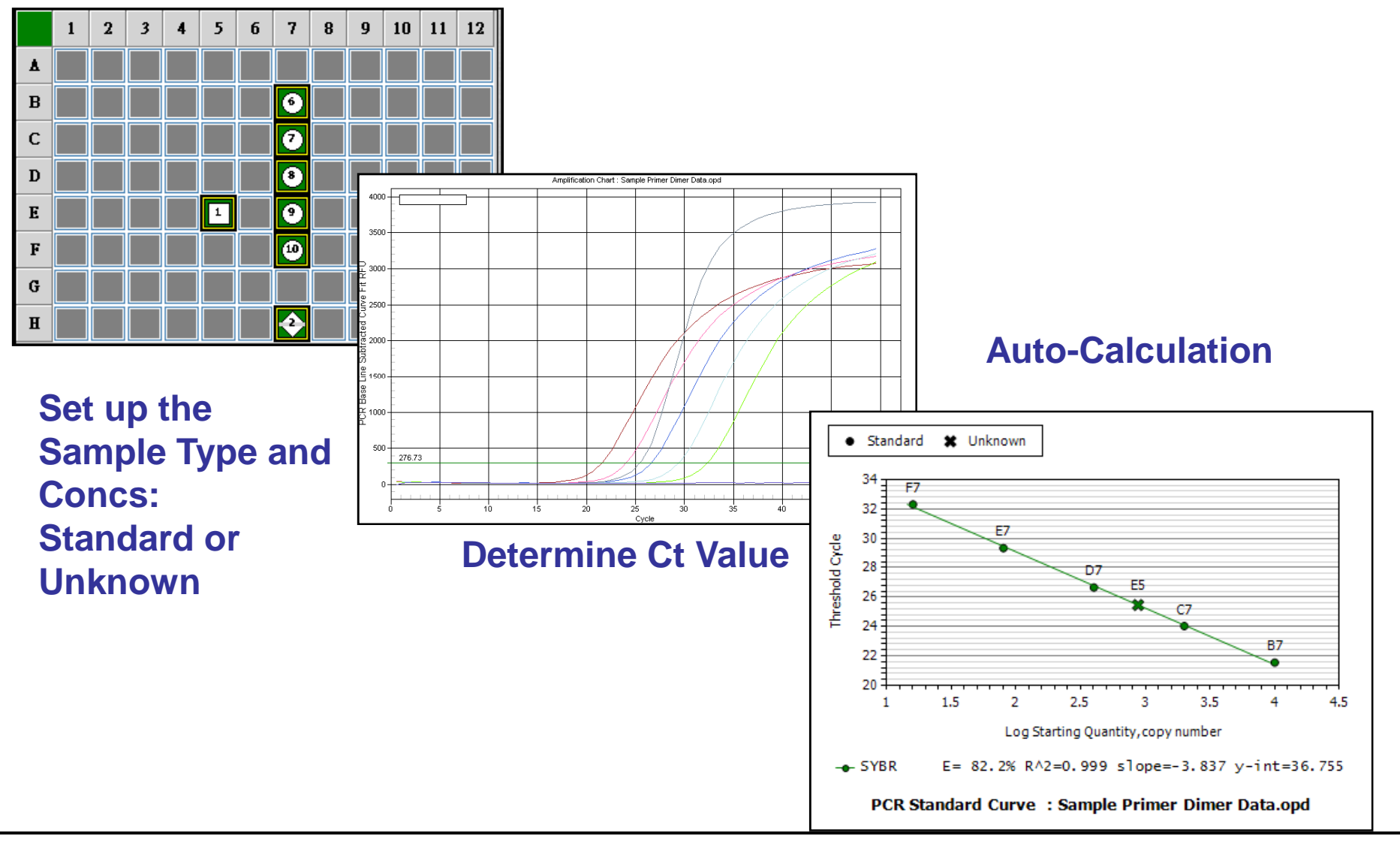

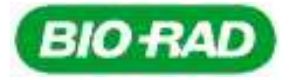

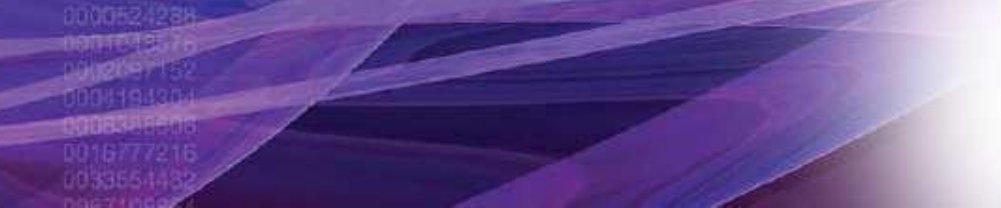

#### **AQ Results**

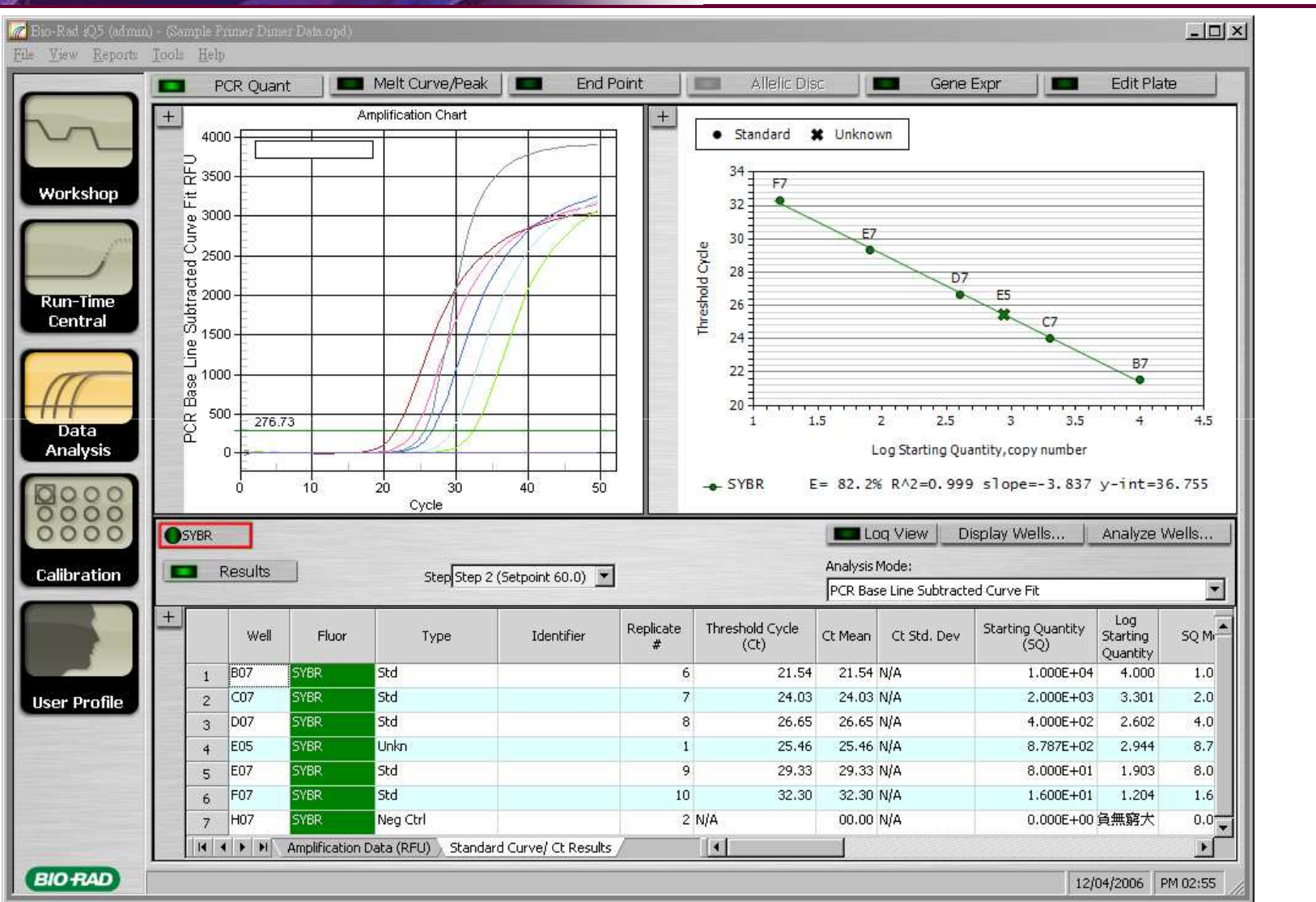

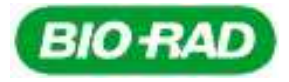

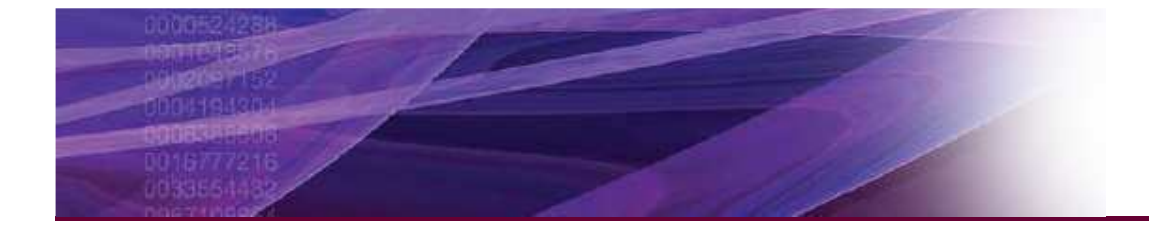

## Relative Quantization

相對定量 (AACt method)

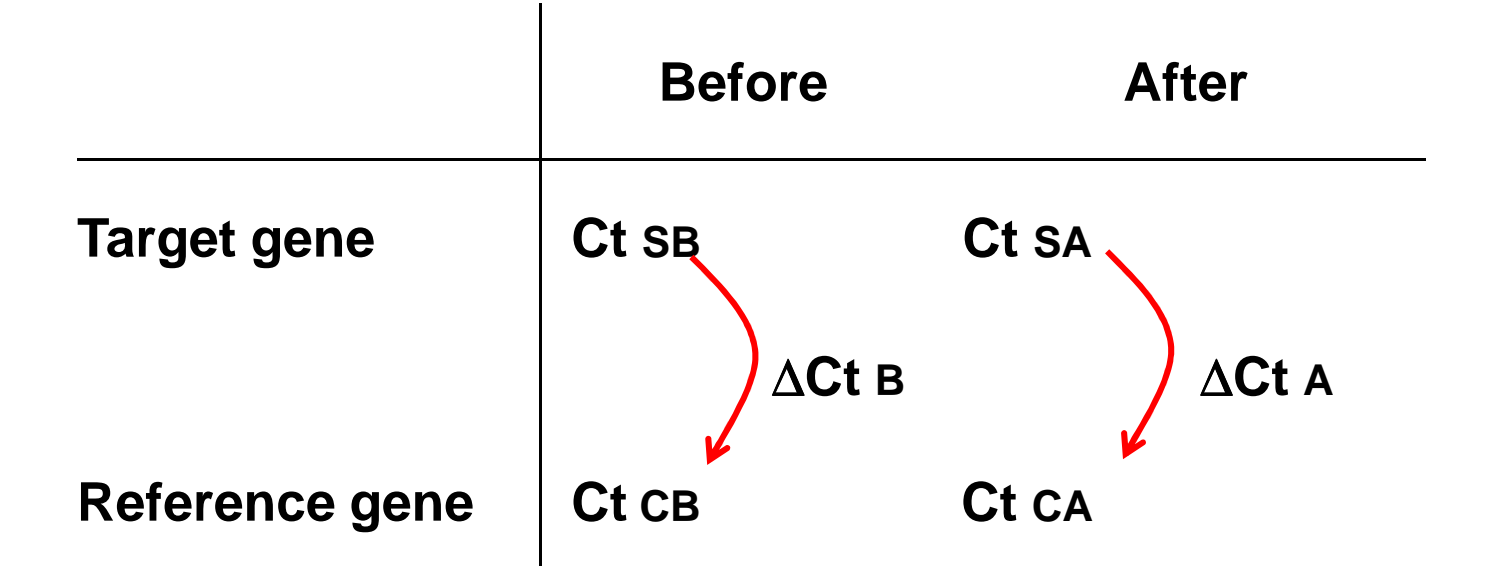

Ratio=(2)  $\Delta\Delta Ct = (\Delta Ct A - \Delta Ct B)$ 

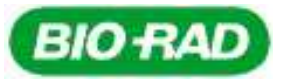

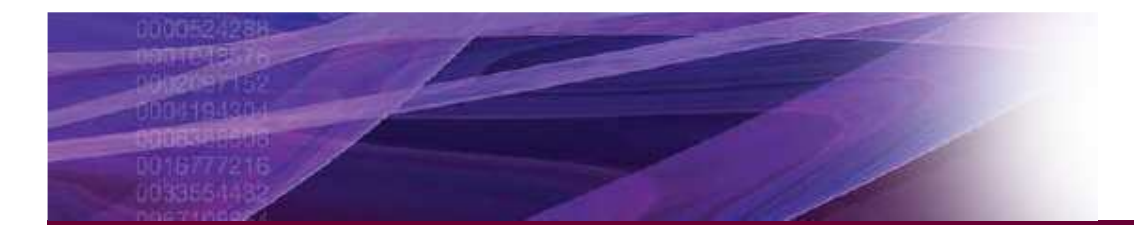

### Normalized Expression

- $\Delta\Delta C_T$  (Livak)
  - Assume <u>100% efficiency</u>
  - Only one Ref Gene
- Pfaffl Modification
  - Accounts for efficiency differences
  - Only one Ref Gene
- Vandesompele
  - Accounts for efficiency differences
  - Allows multiple reference genes for normalization

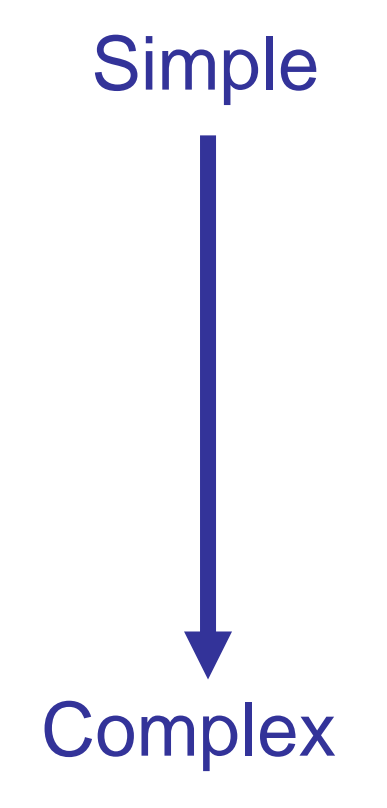

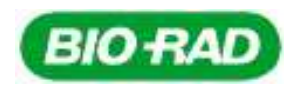

#### Gene Expression Analysis Ct Determination

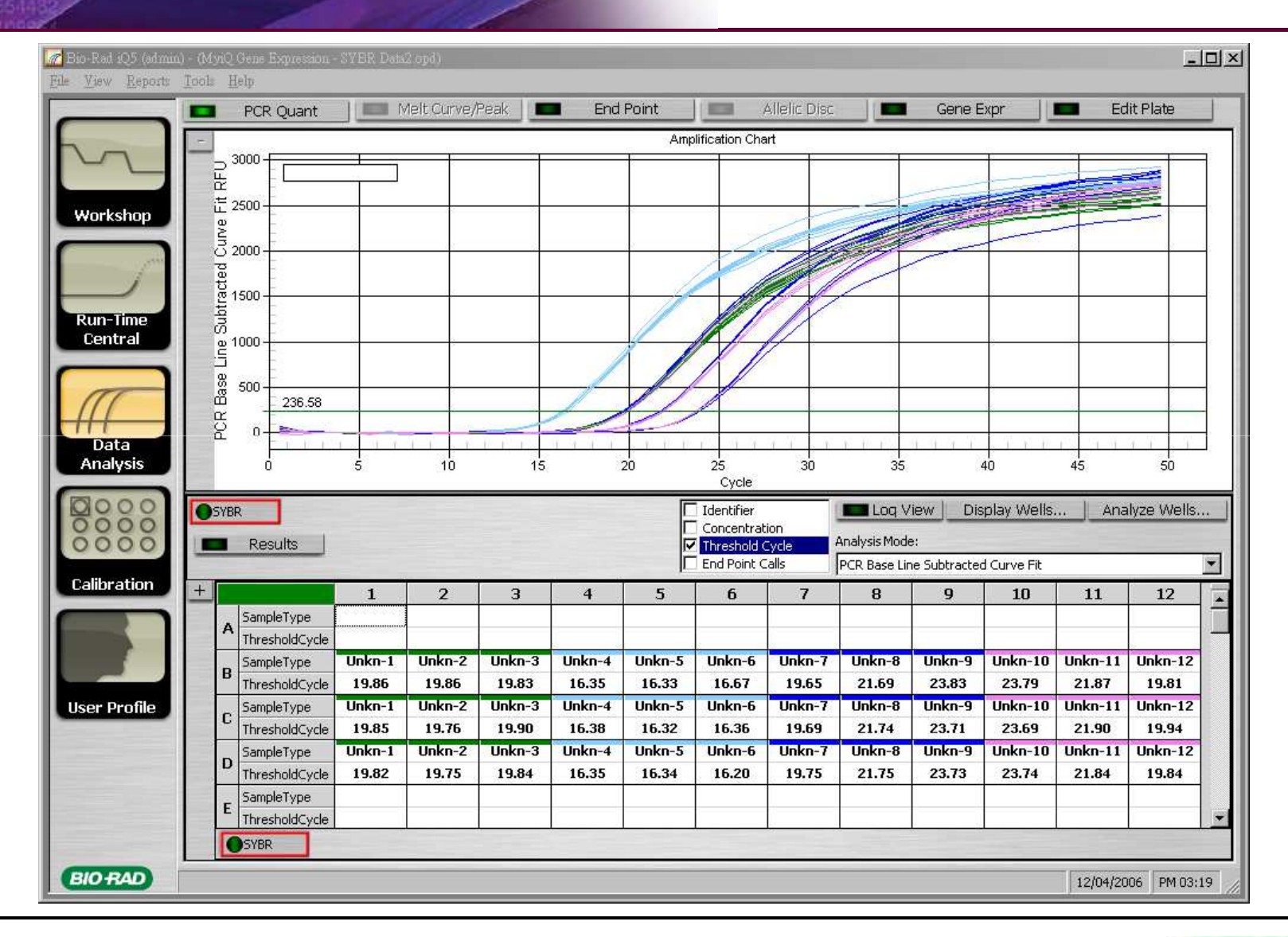

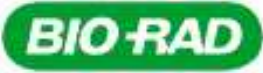

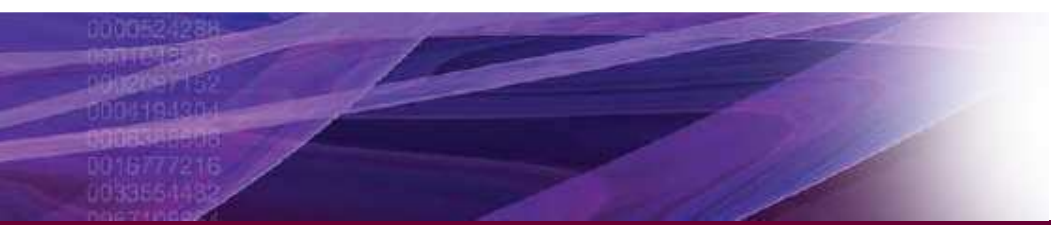

#### **Gene Expression Tab**

| Bio-Rad iQ5 (admin)<br><u>File V</u> iew <u>R</u> eports | - (M)<br>Tool | nQ Gen<br>Help | e Expression | - SYBR Dat      | 12.opd)     |               |            |               |                                  |             |       |               |              |            |            | <u>-     ×</u> |
|----------------------------------------------------------|---------------|----------------|--------------|-----------------|-------------|---------------|------------|---------------|----------------------------------|-------------|-------|---------------|--------------|------------|------------|----------------|
|                                                          |               | PC             | CR Quant     |                 | vleit Curve | /Peak         | En En      | d Point       |                                  | Allelic Dis | c 🛛   | 📕 Gene        | e Expr       |            | Edit Plate |                |
|                                                          | +             | _              |              |                 |             |               |            | Gra           | oh Data                          |             | +     | Setting       |              | Data Tabl  | le         |                |
|                                                          |               |                |              |                 |             |               |            | 0 F           | Relative to co<br>Relative to ze | ntrol<br>ro | G     | ene List      | Cond         | ition List | ●Data S    | et List        |
| Workshop                                                 |               |                |              |                 |             |               |            | Tx-A          | xis Options—<br>Iondition        |             | P     | Name          | F            | ull Name   | Ref        | Colo           |
|                                                          |               |                |              |                 |             |               |            |               | Sene                             |             | 1     | Gapdh         |              | Gapdh      |            |                |
| Pup-Time                                                 |               |                |              |                 |             |               |            | Ty-A          | xis Options –                    |             | 2     | IL1b          |              | IL15       |            |                |
| Central                                                  |               |                |              |                 |             |               |            |               | .og 2                            |             | 3     | Tubulin       | n            | Tubulin    |            |                |
|                                                          |               |                |              |                 |             |               |            |               | .inear                           |             | 4     | Actin         |              | Actin      | M          |                |
| Data<br>Analysis                                         |               |                |              |                 |             |               |            |               | Highest<br>.owest<br>Joscaled    |             |       |               |              |            |            |                |
| 00000                                                    |               |                |              |                 |             |               |            | Grap<br>+/- 9 | oh error<br>Std Devs             | 1           |       | 1             |              |            |            | F              |
| Calibration                                              | +             | Gene           | Name:        |                 | Cor         | ndition Name: |            |               |                                  |             |       | lormalized ex | pression (dd | ct)        | Recalcu    | ate            |
|                                                          |               |                | Copy condit  | ion to all data | a sets 💻    | Enable for    | Gene Study |               | Analyze V                        | Vells       | ØR    | elative quani | tity(dCt)    |            |            |                |
|                                                          |               |                | 1            | 2               | 3           | 4             | 5          | 6             | 7                                | 8           | 9     | 10            | 11           | 12         |            |                |
| liser Profile                                            |               |                |              |                 |             |               |            |               |                                  |             |       |               |              |            |            |                |
|                                                          |               | А              |              |                 |             |               |            |               |                                  |             |       |               |              |            |            |                |
|                                                          |               |                |              |                 |             |               |            |               |                                  |             |       |               | -            |            |            |                |
|                                                          |               |                | [actin]      | [actin]         | [actin]     | [gapdh]       | [gapdh]    | [gapdh]       | IL15                             | IL15        | IL1b  | Tubulin       | Tubulin      | Tubulin    |            |                |
|                                                          |               |                | 19.86        | 19.86           | 19.83       | 16.35         | 16.33      | 16.67         | 19.65                            | 21.69       | 23.83 | 23.79         | 21.87        | 19.81      |            |                |
|                                                          |               | B              | *O Hr        | 1-FIE           |             | *O Hr         | 1 Hr       | 5. me         | *O Hr                            | 1.Hr        |       | *O Hr         | 1 Hr         |            | <u>(</u>   |                |
| BIORAD                                                   |               |                |              |                 |             |               |            |               |                                  |             |       |               |              | 12/04      | /2006 PM   | 03:27          |

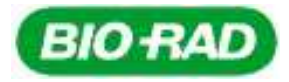

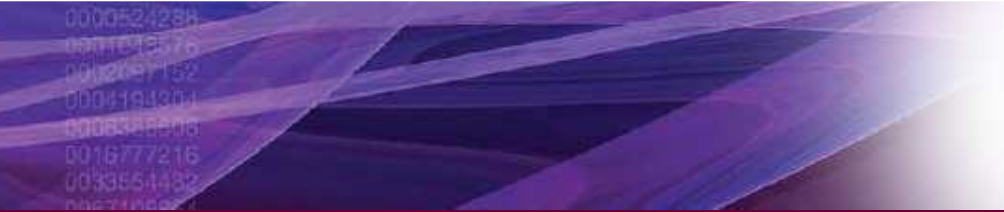

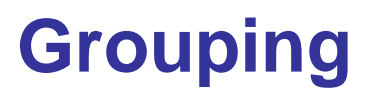

|                    |   | P    | CR Quant   |                 | Melt Curve | /Péak            | En En      | d Point          |               | Allelic Dis   |               | Gene             | e Expr           |                  | dit Plate   |
|--------------------|---|------|------------|-----------------|------------|------------------|------------|------------------|---------------|---------------|---------------|------------------|------------------|------------------|-------------|
| ~                  | - | Gene | e Name:    |                 | Cor        | ndition Name     | :          |                  | •             |               | <b>O</b> N    | ormalized ex     | pression (dd     | Ct)              | Recalculate |
| -                  |   |      | Copy condi | tion to all dat | a sets 💻   | Enable for       | Gene Study |                  | Analyze V     | Vells         | ●R            | elative quan     | tity(dCt)        |                  |             |
| rkshop             |   |      | 1          | 2               | 3          | 4                | 5          | 6                | 7             | 8             | 9             | 10               | 11               | 12               |             |
|                    |   |      | ļ          |                 |            |                  |            |                  |               |               |               |                  |                  |                  |             |
| 1                  |   | Α    |            |                 | ·          |                  | ·          |                  | ·             |               | <u></u>       |                  | ·                |                  |             |
| n-Time             |   |      |            |                 |            |                  |            |                  |               |               |               |                  |                  |                  |             |
| entral             |   |      | [actin]    | [actin]         | [actin]    | [gapdh]          | [gapdh]    | [gapdh]          | IL1b          | IL1b          | IL1b          | Tubulin          | Tubulin          | Tubulin          |             |
| _                  |   | в    | 19.86      | 19.86           | 19.83      | 16.35            | 16.33      | 16.67            | 19.65         | 21.69         | 23.83         | 23.79            | 21.87            | 19.81            |             |
| 7                  |   |      | *O Hr      | 1 Hr            | Linknown   | *O Hr            | Linknown   | Upkpowp          | *O Hr         | I Hr          | Lipkpowp      |                  | 1 Hr             | Upkpowp          |             |
| $\left( - \right)$ |   |      | [actin]    | [actin]         | [actin]    | [gapdh]          | [gapdh]    | [gapdh]          | IL1b          | IL1b          | IL1b          | Tubulin          | Tubulin          | Tubulin          |             |
| )ata<br>Jalucie    |   |      | 19.85      | 19.76           | 19.90      | 16.38            | 16.32      | 16.36            | 19.69         | 21.74         | 23.71         | 23.69            | 21.90            | 19.94            |             |
|                    |   | C    | *OHr       | 1 file:         |            | *O.Hr            | 1 Hr       | 2 HI             | *0 Ht         | 1 Hr.         |               | *O Hr            | 1.Hr             |                  |             |
| 000                |   |      | Unknown    | Unknown         | Unknown    | Unknown          | Unknown    | Unknown          | Unknown       | Unknown       | Unknown       | Unknown          | Unknown          | Unknown          |             |
| 000                |   |      | [actin]    | [actin]         | [actin]    | [gapdh]<br>16.35 | [gapdh]    | [gapdh]<br>16.20 | IL15<br>19.75 | IL15<br>21.75 | IL15<br>23.73 | Tubulin<br>23.74 | Tubulin<br>21.84 | Tubulin<br>19.84 |             |
|                    |   | D    | *O Hr      | 1 Hr            |            | *0 Hr            | 1 Hr       |                  | *0 Hr         | 1 Hr          |               | *O Hr            | 1 Hr             |                  |             |
| bration            |   |      | Unknown    | Unknown         | Unknown    | Unknown          | Unknown    | Unknown          | Unknown       | Unknown       | Unknown       | Unknown          | Unknown          | Unknown          |             |
|                    |   |      |            |                 |            |                  |            |                  |               |               |               |                  |                  |                  |             |
|                    |   | Е    |            |                 |            |                  |            |                  |               |               |               |                  |                  |                  |             |
|                    |   |      |            |                 | ·          |                  | <u>.</u>   |                  | ·             |               | <u></u>       |                  | ·                |                  |             |
| · Profile          |   |      |            |                 |            |                  |            |                  |               |               |               |                  |                  |                  |             |
|                    |   | F    |            |                 |            |                  |            |                  |               |               |               |                  |                  |                  |             |
|                    |   | 150  |            |                 |            |                  |            |                  |               |               |               |                  |                  |                  |             |
|                    |   |      |            |                 |            |                  |            |                  |               |               |               |                  |                  |                  |             |
|                    |   |      |            |                 |            |                  |            |                  |               |               |               |                  |                  |                  |             |

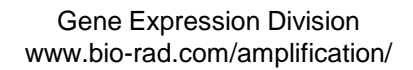

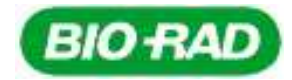

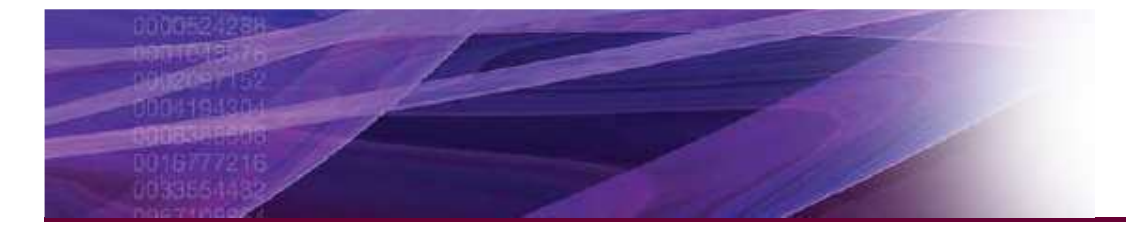

### Select Ref. Gene and Control

| Ger | ne List | Condition List | Data : | 5et List |               |                    |                   |
|-----|---------|----------------|--------|----------|---------------|--------------------|-------------------|
|     | Name    | Full Name      | TROÉ   | Color    | Show<br>Graph | Auto<br>Efficiency | Efficiency<br>(%) |
| 1   | Gapdh   | Gapdh          |        |          | <b>N</b>      |                    | 100.0             |
| 2   | IL1b    | IL1b           |        |          | V             |                    | 100.0             |
| 3   | Tubulin | Tubulin        |        |          | 2             |                    | 100.0             |
| 4   | Actin   | Actin          |        |          |               |                    | 100.0             |

| Ger | ne List 🛛 🌔 | Condition List | OData 9 | Set List |               |
|-----|-------------|----------------|---------|----------|---------------|
|     | Name        | Full Name      | Ctrl    | Color    | Show<br>Graph |
| 1   | O Hr        | OHr            | •       |          | •             |
| 2   | 1 Hr        | 1 Hr           |         |          | V             |
| 3   | 2 Hr        | 2 Hr           | 12      |          |               |

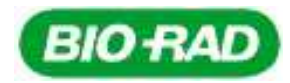

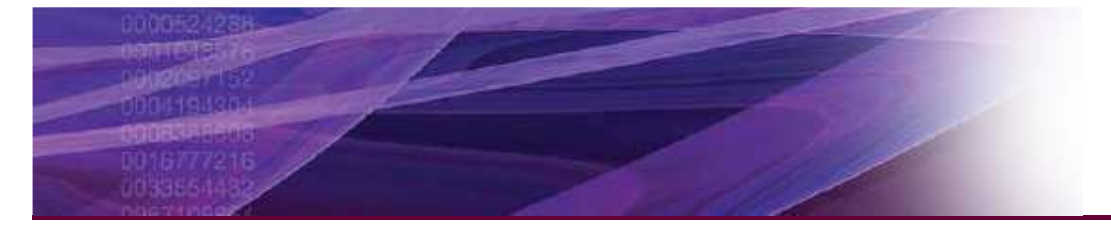

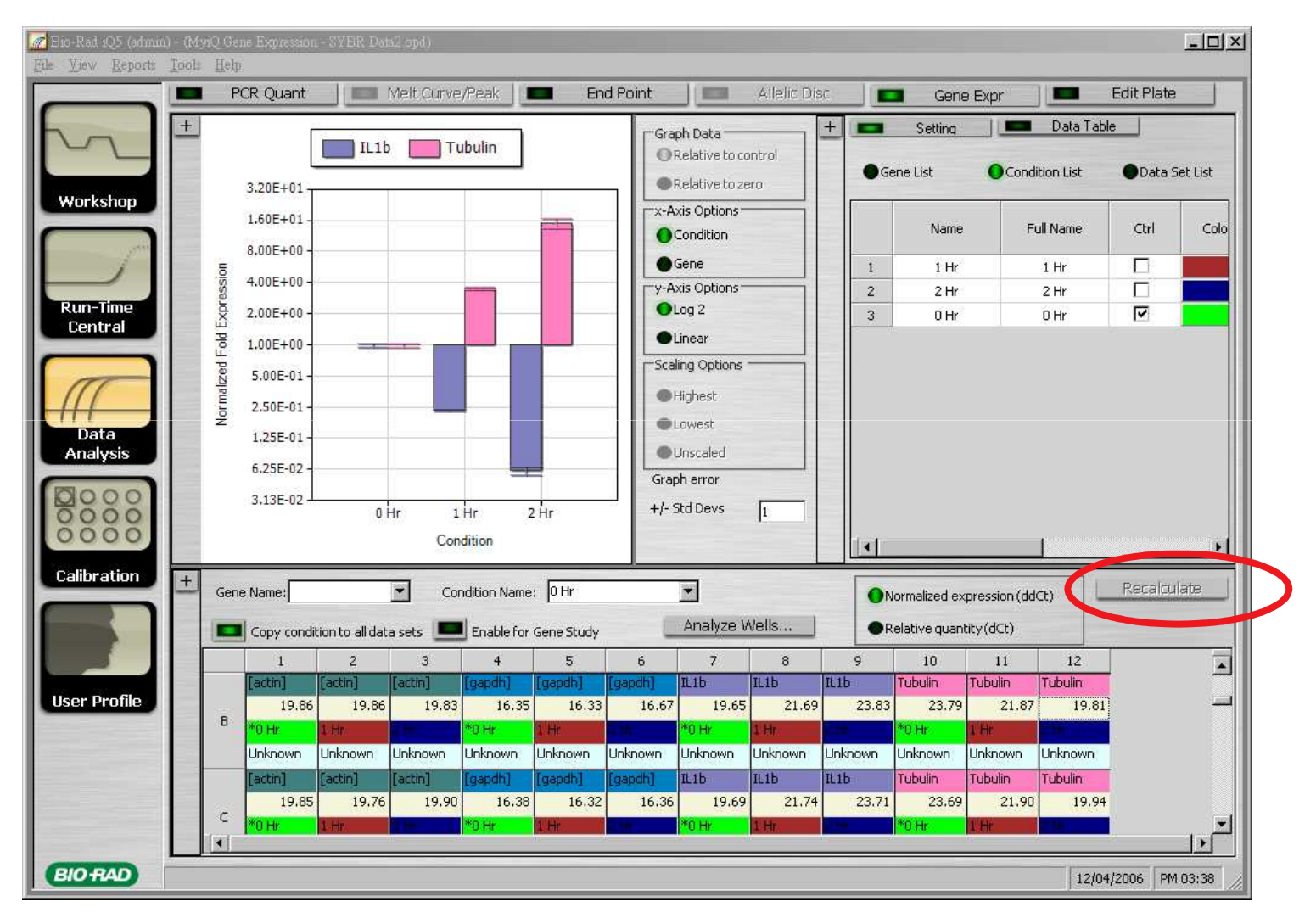

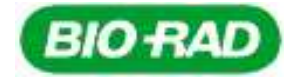

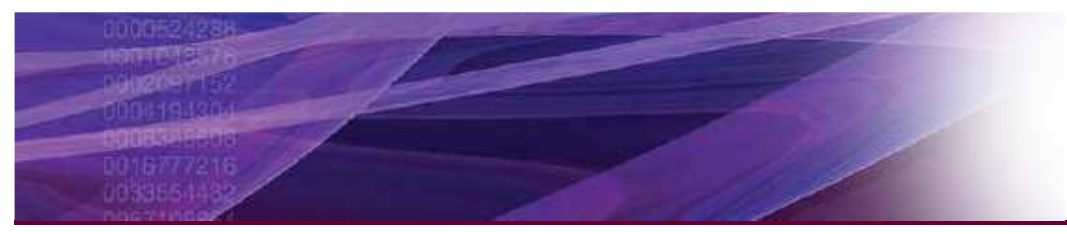

#### **RQ Resluts**

|    | Condition 🛆 | Gene △  | Ctrl | Expression | Expression<br>SD | Corrected<br>Expression<br>SD | Mean Ct | Ct SD   |
|----|-------------|---------|------|------------|------------------|-------------------------------|---------|---------|
| 1  | 0 Hr        | Actin   | *    | N/A        | N/A              | N/A                           | 19.85   | 0.02230 |
| 2  | 0 Hr        | Gapdh   | *    | N/A        | N/A              | N/A                           | 16.36   | 0.01538 |
| 3  | 0 Hr        | IL1b    | *    | 1.00000    | 0.03635          | in ned i                      |         |         |
| 4  | 0 Hr        | Tubulin | *    | 1.00000    | 0.03285          |                               |         |         |
| 5  | 1 Hr        | Actin   |      | N/A        | N/A              | 3.20E+0                       | 1       |         |
| 6  | 1 Hr        | Gapdh   |      | N/A        | N/A              | 1.60E+0                       | 1       |         |
| 7  | 1 Hr        | IL1b    |      | 0.23757    | 0.00728          | 0.005.0                       |         |         |
| 8  | 1 Hr        | Tubulin |      | 3.56056    | 0.10845          | 8.00E+0                       | 0-      |         |
| 9  | 2 Hr        | Actin   |      | N/A        | N/A              | 4.00E+0                       | 0       |         |
| 10 | 2 Hr        | Gapdh   |      | N/A        | N/A              |                               | 0       |         |
| 11 | 2 Hr        | IL1b    |      | 0.06109    | 0.00583          | 문<br>문<br>1.00F+0             | 0       |         |
| 12 | 2 Hr        | Tubulin |      | 15.03916   | 1.45200          |                               | ·       |         |

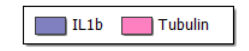

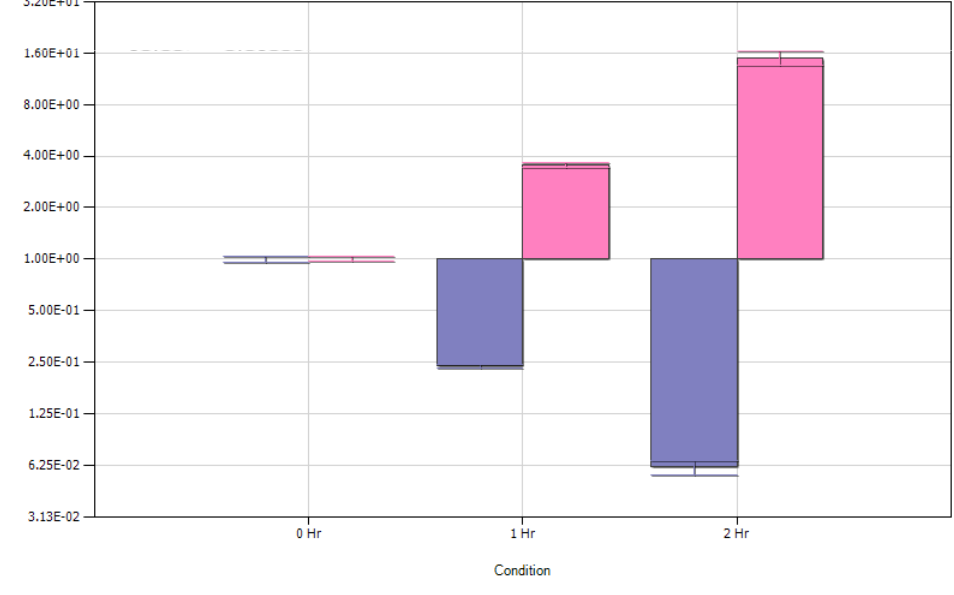

Gene Expression : MyiQ Gene Expression - SYBR Data2.opd

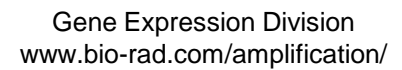

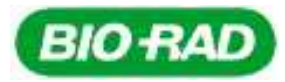

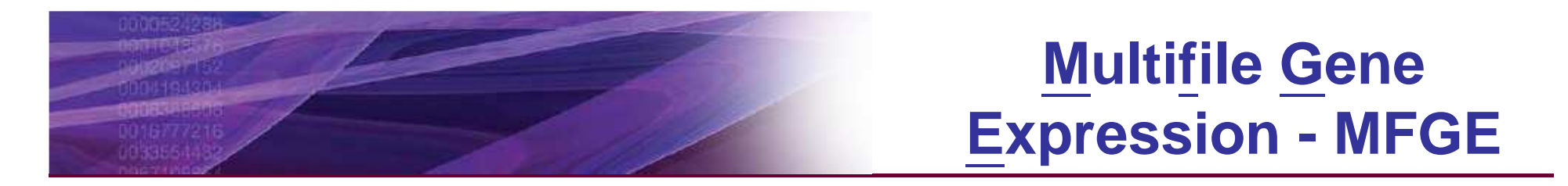

- Accomplished through new file type called "Gene Study"
- Created as .gxd file
- .gxd files maintain Sample ID and  $C_T$  information only
- Over 50 data files can be imported into a Gene Study
  - Over 5,000 wells of data can be analyzed in a Gene Study using the iQ5 Gene Expression module
  - This is approx. 50 full plates (data files) of single color real-time PCR data or 25 plates of dual-color data, etc...

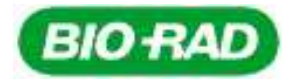

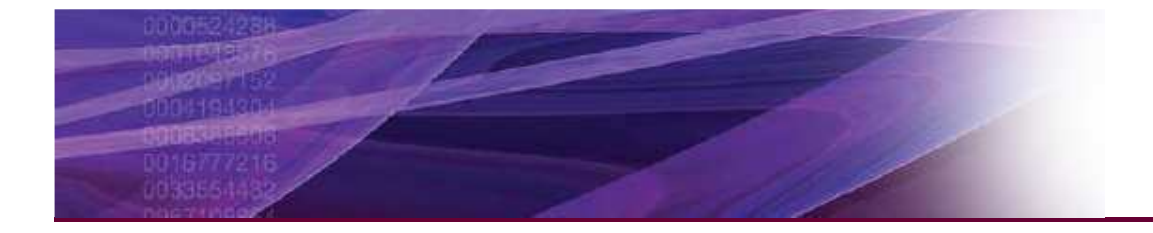

#### SNP detection by Probe

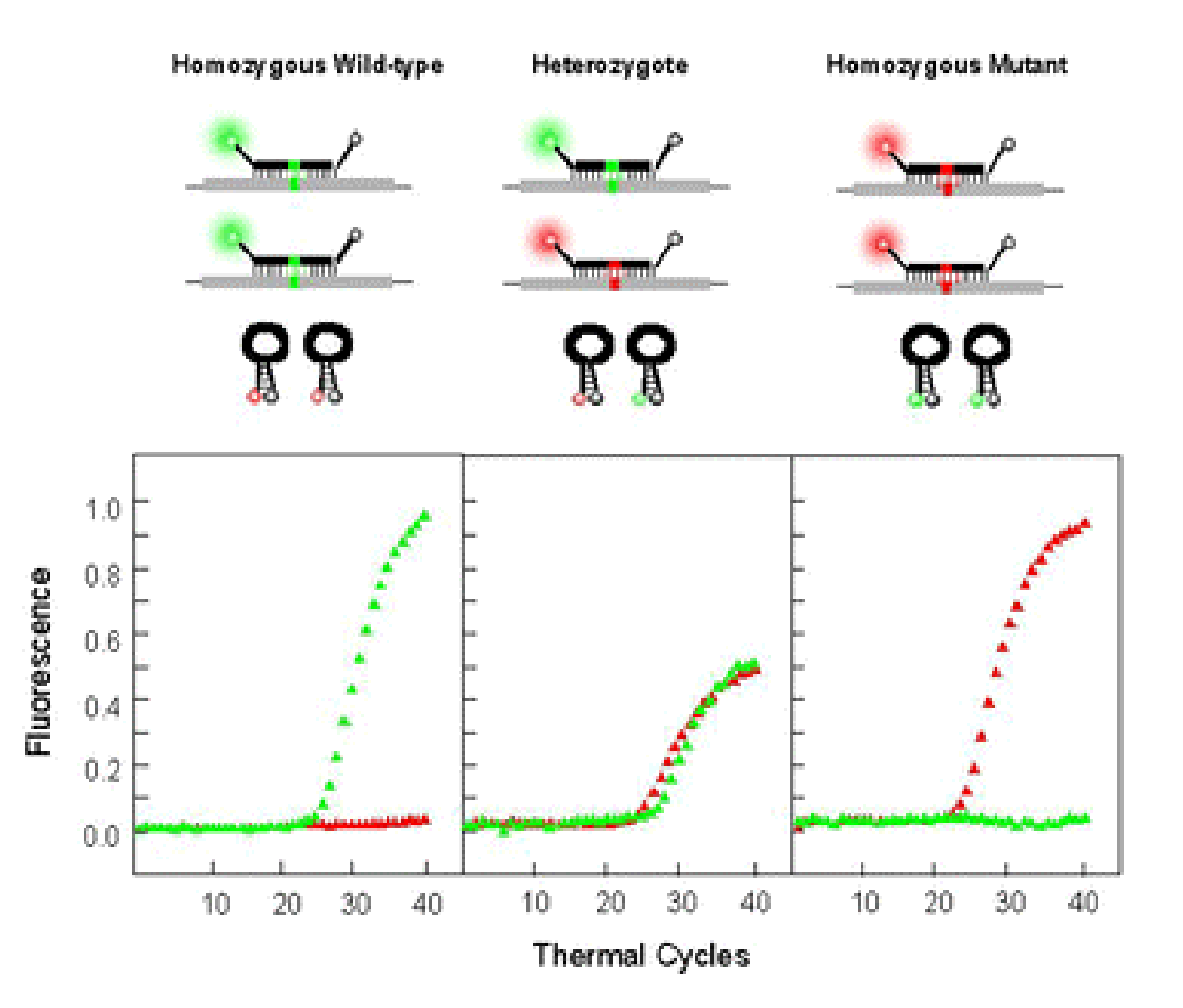

Kostrikis et al. Science vol. 279 p. 1228-1229

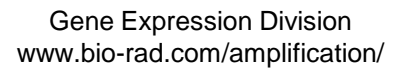

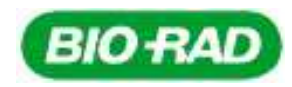

#### **Allelic Discrimination**

|       | PCR Quant                       | lt Curve/Peak          | End Point                               | Allelic Disc     | Gene E>          | (pr            | Edit Plate        |
|-------|---------------------------------|------------------------|-----------------------------------------|------------------|------------------|----------------|-------------------|
| +     |                                 |                        |                                         | Well             | ID2              | RFU1           | RFU2 Call         |
|       | Allele 1 Allele 2               | A Heterozygote         | None O Control 1                        | A02              |                  | 1396.91        | 2723.40 Heterozyg |
|       | 6000                            |                        |                                         | A03              |                  | 2878.14        | 978.07 Allele 1   |
| kshop | 5                               |                        |                                         | A04              |                  | -0.52          | 4239.30 Allele 2  |
|       |                                 |                        |                                         | A05              |                  | 8.40           | 4492.66 Allele 2  |
| Joint | 1 1                             |                        |                                         | A07              |                  | 3498.03        | 1194.58 Control 1 |
| 1     | 꽃 4000 - 🛃                      |                        |                                         | A09              |                  | 13.61          | 19.59 None        |
| ime   | N -                             |                        |                                         | B02              |                  | 1347.71        | 2550.74 Heterozyg |
| ral   | - Ilee                          |                        |                                         | B03              |                  | 2780.69        | 882.55 Allele 1   |
|       | or A                            | A.                     |                                         | B04              |                  | -4.60          | 4404.65 Allele 2  |
|       | 2000 -                          |                        |                                         | B05              |                  | 3.21           | 4599.12 Allele 2  |
|       | <u>د</u>                        |                        | 01.11.12                                | B07              |                  | 3166.22        | 1129.69 Control 1 |
|       |                                 |                        | e 0 0                                   | B09              |                  | 10.29          | 14.74 None        |
| ta    |                                 |                        |                                         | C02              |                  | 0.27           | 4090.19 Allele 2  |
|       |                                 |                        | · · • · · · · · · · · · · · · · · · · · | C03              |                  | 1338.65        | 2638.23 Heterozyg |
| 00    | -1000                           | 1000 2000              | 3000 400                                | C04              |                  | 10.65          | 4432.65 Allele 2  |
| 00    |                                 | RFU for Allele 1 - FAI | м                                       |                  |                  | 3209-19        | 1200-99 Control 1 |
| A     | ssign Fluorophores              |                        |                                         | Show Labels      |                  | Res            | tore Default      |
| tion  | X - Axis Allele (1) Fluorophore | FAM                    |                                         |                  |                  |                |                   |
|       | Y - Axis Allele (2) Fluorophore | HEX                    |                                         | O Automatic Call | Vertical Thresho | ld             |                   |
|       |                                 |                        |                                         |                  |                  | 148.17         |                   |
|       |                                 | Switch Fluorop         | ohores                                  | Manual Call      |                  | 17.47.979<br>1 |                   |
|       | isplay Mode                     |                        |                                         |                  | Horizontal Thres | hold           |                   |
| file  |                                 |                        |                                         |                  |                  | 1592.5         | 4                 |
|       | Threshold Cycle                 | ( manual )             |                                         |                  |                  | 1002.5         |                   |
| K     | ● RFU                           | Normalize Dat          | ta                                      |                  |                  |                |                   |
|       | Select Cycle;                   | 50                     |                                         |                  |                  |                |                   |

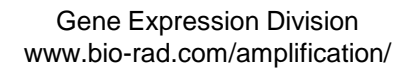

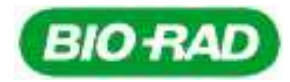

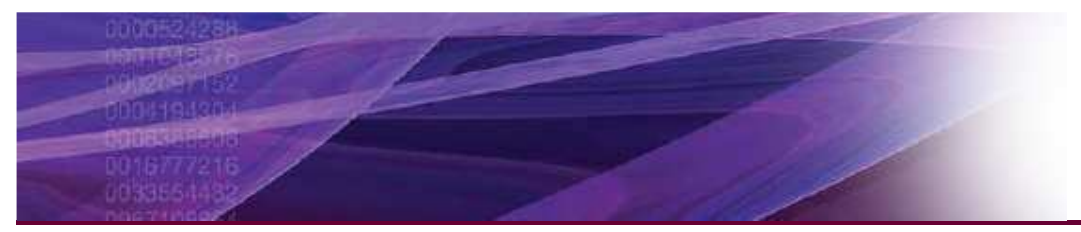

#### **Detailed Reports**

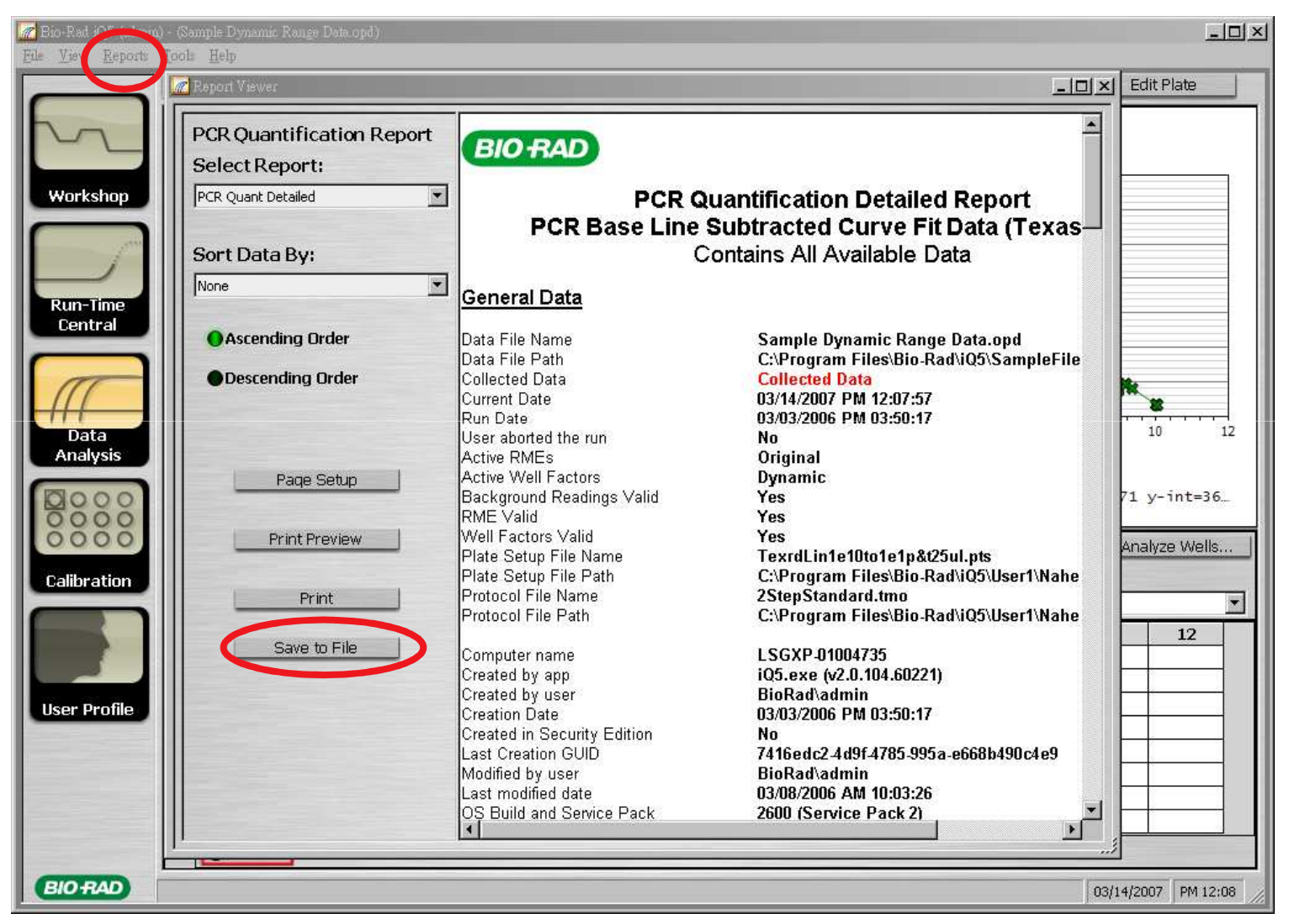

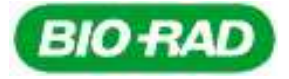

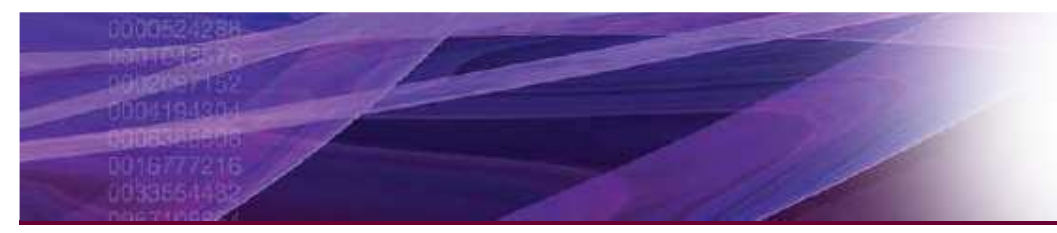

#### General QPCR Working Process -- Data analysis in iQ5

- Amplification plot
  - Reproducibility? So you need duplication or triplication....
  - Determination Ct Value? Threshold
- Absolute Q., Relative Q. or SNP
  - $\Delta Ct \text{ or } \Delta \Delta Ct$
  - Allelic Discrimination
- PCR efficiency from std. Curve
  - <100%
  - >100%
  - Dynamic range
- Reproducibility
  - Duplication or triplication
- Melting curve analysis
  - Primer dimmer
  - Non specific production

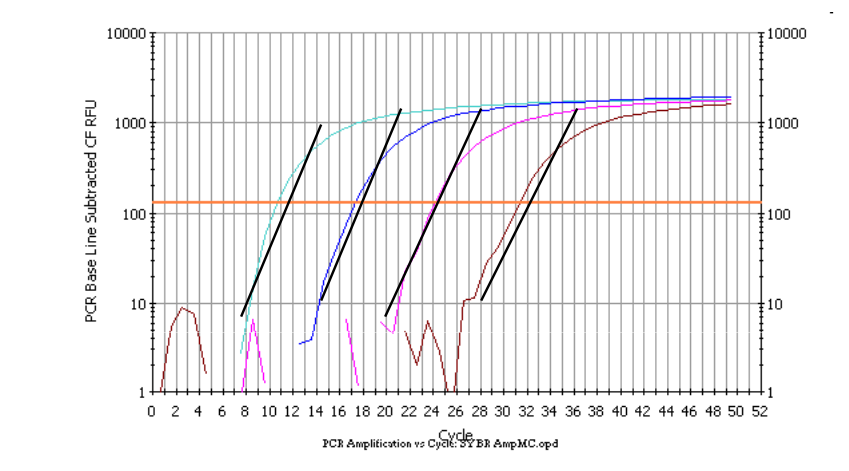

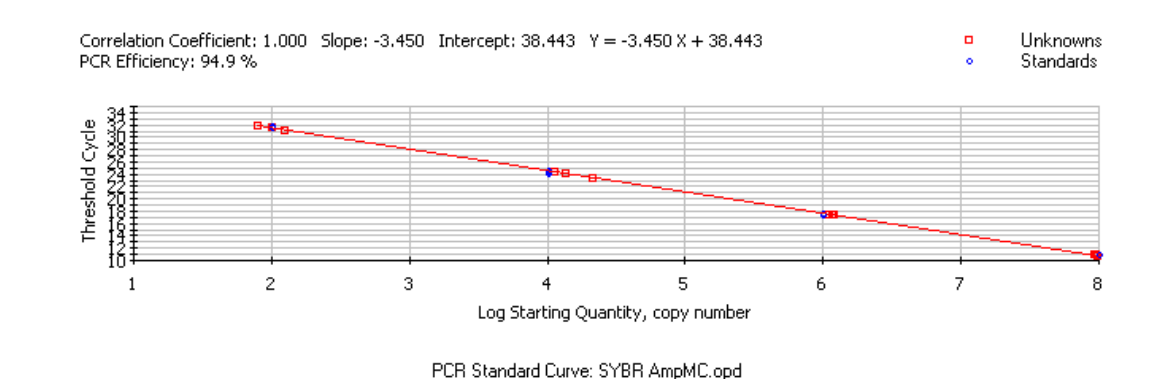

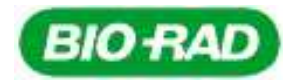

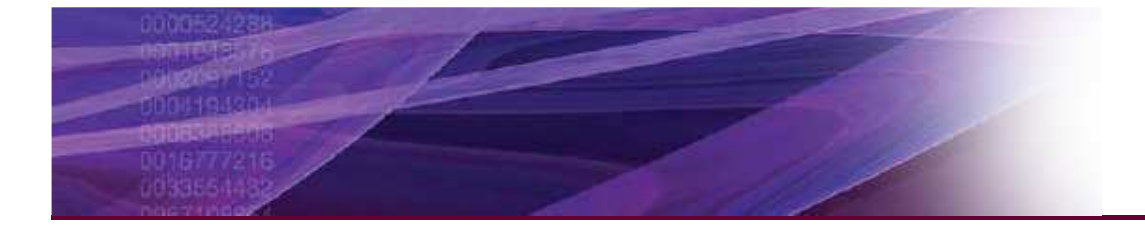

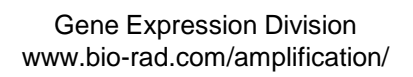

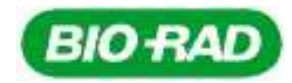

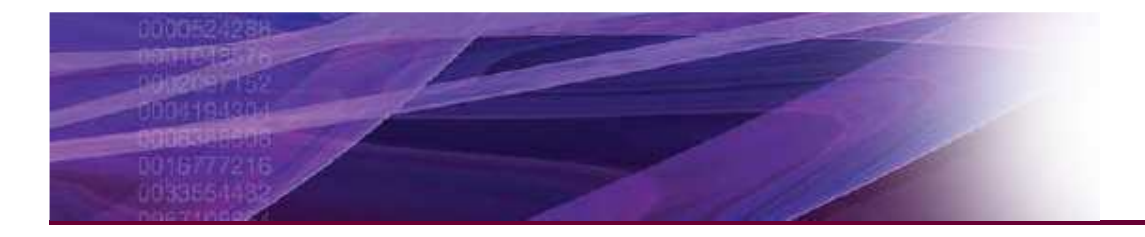

- General introduction
- Instrument Operation
- Data analysis
  - 決定 Ct 値
  - Melting Curve
  - Absolute Quantification
  - Relative Quantification

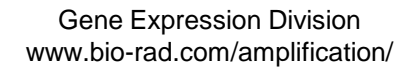

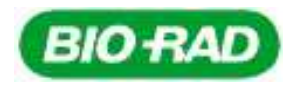

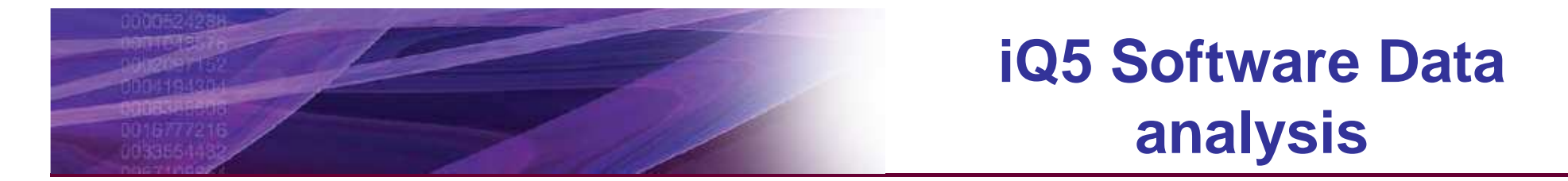

- General: Ct determination and melting curve
- AQ
- RQ

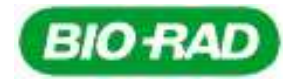

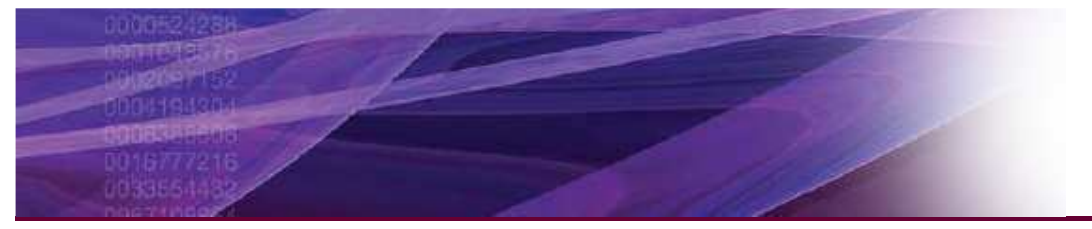

#### **Ct: Automatic Determination**

| Set Data Analysis Window | PCR Quant        |         | /lelt Curve/ | Peak    | Enc    | l Point |                        | Allelic Disc  |                | Gene B     | xpr         | Ec     | dit Plate |
|--------------------------|------------------|---------|--------------|---------|--------|---------|------------------------|---------------|----------------|------------|-------------|--------|-----------|
| Digital Filter           |                  |         |              |         | 283    | Атқ     | lification Ch          | art           |                |            |             |        |           |
| BaseLine Threshold       |                  | 1       |              |         |        |         |                        |               |                |            |             |        |           |
| a: 1 p : .               |                  |         |              |         |        |         |                        |               |                |            |             |        |           |
| Single Point             | 00-              | 23      |              |         | 2      |         | 2                      |               |                |            |             |        |           |
| All Candidates           |                  |         |              |         |        |         |                        |               | A              |            |             |        |           |
| Adjust Graph             | 00-              | 15      |              |         |        |         | 4                      | 1             |                |            |             |        |           |
| Define Trace Style       | -                |         |              |         |        |         |                        | 🎢 Base Line T | hreshold Paran | aster-SYBR |             | 2      | ×1        |
| Display Data             | 00               |         |              |         |        |         |                        | Base Line     | Cycles         |            |             |        | 1         |
| Restore Graph            |                  |         |              | -       |        |         |                        | Auto Cal      | culated        |            |             |        |           |
| Show All Traces          | 0                |         |              | -       |        |         |                        | User Der      | inea           |            |             |        |           |
|                          |                  |         |              |         |        |         |                        |               | Vell           | Fluor      | Start       | End    |           |
| Copy Graph               | 0                |         | 10 10        | i.      |        |         |                        | 1 H12         | SYBR           | 2          | 16          |        |           |
| Print Graph              |                  | i li li |              | 37 - 15 | 10.11  | 7 N K   | i                      | 3 H10         | SYBR           | 2          | 15          |        | 10 (U     |
| Print Amplification Data | ó                | Ś       |              | 10      | 15     |         | 20<br>Cucle            | 4 H9          | SYBR           | 2          | 15          |        | 40        |
| Print Std. Curve Data    |                  | _       |              |         |        | F       | Ideotifier             | 5 H8          | SYBR           | 2          | 15          | _      | zo Wolle  |
|                          |                  |         |              |         |        | Ē       | Concentr               | 7 H6          | SYBR           | 2          | 15          | -      | CC WENSIN |
| Calibration              | Results          |         |              |         |        |         | Threshold<br>End Point | I trae        | Select All     | -          | Edit Range  |        | -         |
|                          |                  | 1       | 2            | 3       | 4      | 5       | 6                      | * Indicates   | changed valu   | e          |             | -      | 12        |
| User I                   | SampleType       | Unkn-1  | Unkn-1       | Unkn-1  | Unkn-1 | Unkn-1  | Unkn-1                 |               | han alkald.    |            | -           |        | Unkn-1    |
|                          | A ThresholdCycle | 19.58   | 19.42        | 19.25   | 19.20  | 19.24   | 19.36                  |               | nresnoid       | Thresho    | d Position: |        | 19.51     |
| User Profile             | B SampleType     | Unkn-1  | Unkn-1       | Unkn-1  | Unkn-1 | Unkn-1  | Unkn-1                 | OUser D       | efined         | 155.8      | 31          |        | Unkn-1    |
|                          | ThresholdCycle   | 19.24   | 19.30        | 19.15   | 19.07  | 18.89   | 19.09<br>Upkp 1        |               |                | 1          |             |        | 19.26     |
|                          | C ThresholdCycle | 19.18   | 19.19        | 19.10   | 19.03  | 18.92   | 19.00                  |               |                | 0          |             | Cancel | 19.29     |
|                          | SampleType       | Unkn-1  | Unkn-1       | Unkn-1  | Unkn-1 | Unkn-1  | Unkn-1                 | Unkn-1        | Unkn-1         | Unkn-1     | Unkn-1      | Unkn-1 | Unkn-1    |
|                          | ThresholdCycle   | 19.23   | 19.09        | 19.01   | 19.09  | 18.99   | 19.18                  | 19.04         | 19.00          | 19.19      | 19.10       | 19.07  | 19.22 🗸   |

www.bio-rad.com/amplification/

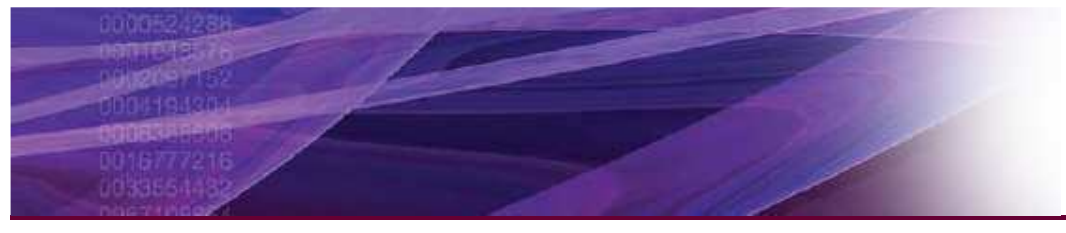

|                     |   | P    | CR Quant | 1000            | Melt Curve | /Peak         | Enc        | l Point       |                                            | Allelic Dis | c 🔤 💼 | 📕 Gene             | e Expr      |                          | Edit Plate     |         |
|---------------------|---|------|----------|-----------------|------------|---------------|------------|---------------|--------------------------------------------|-------------|-------|--------------------|-------------|--------------------------|----------------|---------|
| $\sim$              | + |      |          |                 |            |               |            | Grap          | ph Data                                    | ntrol       | + -   | Setting<br>ne List | Con         | Data Tal<br>adition List | ble<br>Data Se | et List |
| Workshop            |   |      |          |                 |            |               |            |               | xis Options                                |             |       | Name               |             | Full Name                | Ref            | Colo    |
| 1                   |   |      |          |                 |            |               |            |               | Gene                                       |             | 1     | Gapdh              |             | Gapdh                    | 2              |         |
|                     |   |      |          |                 |            |               |            | TY-A          | xis Options—                               |             | 2     | IL1b               |             | IL15                     |                |         |
| Run-Time<br>Central |   |      |          |                 |            |               |            | <b>O</b> L    | .og 2                                      |             | 3     | Tubulin            | ð 📋         | Tubulin                  |                |         |
| Central             |   |      |          |                 |            |               |            | ● L           | linear                                     |             | 4     | Actin              |             | Actin                    |                |         |
| Data<br>Analysis    | + | Gene | e Name:  | tion to all dat | Cor        | ndition Name: | Gene Study | Grap<br>+/- 5 | owest<br>Jinscaled<br>oh error<br>5td Devs | l<br>vells  |       | ormalized ex       | pression (d | ldCt)                    | Recalcul       | • ate   |
|                     |   | -    | 1        | 2               | 3          | 4             | 5          | 6             | 7                                          | 8           | 9     | 10                 | 11          | 12                       |                |         |
| Jser Profile        |   | A    |          |                 |            |               |            |               |                                            |             |       |                    |             |                          |                | Tank    |
|                     |   |      | [actin]  | [actin]         | [actin]    | [gapdh]       | [gapdh]    | [gapdh]       | IL1b                                       | IL1b        | IL1b  | Tubulin            | Tubulin     | Tubulin                  | -              |         |
|                     | - |      | 19.86    | 19.86           | 19.83      | 16.35         | 16.33      | 16.67         | 19.65                                      | 21.69       | 23.83 | 23.79              | 21.8        | 7 19.8                   | 1              |         |
|                     |   | D    | 19,00    | 1000            | 10100      | 100150        | 00000000   |               |                                            | 1111111111  |       | a construction     | La Carriera | S                        |                |         |

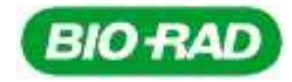